# 9.2 Processing Test Credits - Automated

**Purpose**: Use this document as a reference for processing test credits with pre-defined rules in ctcLink. To create pre-defined rules, refer to the <u>9.2 Add/ Update Test Transfer</u> <u>Rules</u> QRG.

Audience: Transfer credit evaluators

• You must have at least one of these local college managed security roles:

- ZD CS Test Processing
- ZZ CS Test Processing

If you need assistance with the above security roles, please contact your local college supervisor or IT Admin to request role access.

## **Entering Test Results**

Navigation: NavBar > Navigator > Records and Enrollment > Transfer Credit Evaluation > Test Results

**Note:** Test scores need to be entered on the Test Results page first.

- 1. The **Test Results** search page displays.
- 2. Enter **Search Criteria** to identify your student.
- 3. Select Search.

| Student Homep | age |
|---------------|-----|
|---------------|-----|

### **Test Results**

#### **Test Results**

Enter any information you have and click Search. Leave fields blank for a list of all values.

| Find an Existing Value               |              |
|--------------------------------------|--------------|
| Search Criteria                      |              |
| ID begins with 🗸 201344761           |              |
| Campus ID begins with 🦂              |              |
| National ID begins with 🦂            |              |
| Last Name begins with 🦂              |              |
| First Name begins with 🦂             |              |
| Case Sensitive                       |              |
| Search Clear Basic Search 🖾 Save Sea | rch Criteria |

- 4. The **Test Results** page displays.
- 5. Enter **Test ID**.
- 6. Enter **Test Date**.
- 7. Enter **Data Source**.
- 8. Enter **Component**. **Test Date** and **Data Source** populate automatically.
- 9. Enter **Score**.
- 10. Enter Acad Level.
- 11. Select **Save**.

| 🔇 Student Homepage      |                                    | Test Results          |                             |                        |               |        | â     |
|-------------------------|------------------------------------|-----------------------|-----------------------------|------------------------|---------------|--------|-------|
|                         |                                    |                       |                             |                        |               |        | New W |
| Test Results            |                                    |                       |                             |                        |               |        |       |
| Francis Ren             | 201344761                          |                       |                             |                        |               |        |       |
| Tests                   |                                    |                       |                             | Find View A            | d 🛛 First 🛞 1 | of 1 🛞 | Last  |
| *Test ID AP             | Advanced Placement                 | Checklist Item Update |                             |                        |               |        | + -   |
| Defaults for Components |                                    |                       |                             |                        |               |        |       |
| Test Date 04/16/2018    | B Data Source School               | V Acad Level          | ~                           |                        |               |        |       |
| Test Components         |                                    |                       | Personalize   Find   V      | /iew Al 🛛 🖉 🛛 🔣 🛛 Firs | t 🖲 1 of 1 🛞  | Last   |       |
| *Component Score        | Percentile *Test Date *Data Source | *Acad Level           | Letter<br>Score Date Loaded | Index Stnd             | Admin         |        |       |
| 1 ES (2, 4.00)          | 04/16/2018 🔀 School                | V Tweifth Grade       | 12/26/2018                  |                        | 3 🗈           |        |       |
| Additional Test Data    |                                    |                       |                             |                        |               |        |       |
| Transfer To Prospect D  | ata 🗸 Go                           | ]                     |                             |                        |               |        |       |
| Save & Return to Search | Notify 2 Refresh                   |                       |                             |                        |               |        |       |

# **Processing Test Credits with Pre-defined Rules**

• You must have at least one of these local college managed security roles:

- ZC SR Transfer Credit Eval
- ZD SR Transfer Credit Eval
- ZZ SR Transfer Credit Eval

If you need assistance with the above security roles, please contact your local college supervisor or IT Admin to request role access.

# Navigation: NavBar > Navigator > Records and Enrollment > Transfer Credit Evaluation > Test Credits - Automated

- 1. The **Test Credits** search page displays.
- 2. Select the **Add a New Value** tab.
- 3. Enter ID.
- 4. Enter Academic Career.
- 5. Enter Academic Institution.
- 6. Select Add.

| Test Credits                           |
|----------------------------------------|
| Eind an Existing Value Add a New Value |
| ID <mark>201344761</mark>              |
| Academic Career Undergraduate          |
|                                        |
| Add                                    |
|                                        |
| Find an Existing Value Add a New Value |
|                                        |

- 7. The **Test Credit Details** tab displays.
- 8. Enter **Model Nbr**, if the default value is unacceptable.

- 9. Enter Transcript Level.
- 10. Enter Academic Program.
- 11. Enter **Articulation Term**.
- 12. Select **Fetch**.

| via Dan                                                     |                              | 004044704      |                  |                       |
|-------------------------------------------------------------|------------------------------|----------------|------------------|-----------------------|
| ids Ren                                                     |                              | 201344761      | Find   View All  | First 🕚 1 of 1 🕑 Last |
| Academic Career U                                           | GRD                          | Undergraduate  |                  | ÷ =                   |
| Academic Institution W<br>*Model Nbr<br>*Transcript Level P | /A171<br>1<br>rint on Offi ∽ | Spokane CC     |                  |                       |
| arget Information                                           |                              |                |                  |                       |
| *Academic Program A                                         | CADM Q                       | Academic       |                  | clude in GPA          |
|                                                             |                              |                | Find   View All  | First 🕚 1 of 1 🕭 Last |
| *Articulation Term 2                                        | 183 Q                        | SPRING 2018    | Fetch            | • =                   |
| Status                                                      | Test ID                      | Test Component | Equivalent Subje | ect / Catig Nbr       |
| Add/View Comments                                           |                              |                |                  |                       |

- The student's tests display at the bottom of the page.
   Select the Edit Equivalent Course icon.

| Test Credit Details                                                             |                | Test Credits - Automa                   |
|---------------------------------------------------------------------------------|----------------|-----------------------------------------|
| est Credit Details Test Credit by Term                                          |                |                                         |
| rancis Ren                                                                      | 201344761      |                                         |
|                                                                                 |                | Find   View All 🛛 First 🕚 1 of 1 🕑 Last |
| Academic Career UGRD                                                            | Undergraduate  | + -                                     |
| Academic Institution WA171<br>*Model Nbr 1<br>*Transcript Level Print on Offi v | Spokane CC     |                                         |
| Target Information                                                              |                |                                         |
| *Academic Program ACADM Q<br>Academic Plan                                      | Academic       | □ Include in GPA                        |
|                                                                                 |                | Find View All First 🕚 1 of 1 🕑 Last     |
| *Articulation Term 2183                                                         | SPRING 2018    | Fetch Submitted                         |
| * Group Status Test ID                                                          | Test Component | Equivalent Subject / Lock<br>Catlg Nbr  |
| 1 No Rule 1 AP                                                                  | ES             |                                         |
| Add/View Comments                                                               |                |                                         |
| Save 🔯 Return to Search 💽 Notify                                                |                | 📑 Add 🖉 Update/Display                  |

- 15. The **Equivalent Course Information** displays.
- 16. Enter **Course ID**. Offer Nbr, Grading Scheme, Grading Basis and Units Transferred are populated automatically.
- 17. Enter **Official Grade.** "**S**" (Satisfactory) or "**P**" (Pass) based on local transfer credit business process.
- 18. Select Include in FA WI Stats.
- 19. Select **OK**.

| Test Credit Details                                                                                                    | _                                                                                                    | Test Credits - Automated                                                                     |
|----------------------------------------------------------------------------------------------------|----------------------------------------------------------------------------------------------------|----------------------------------------------------------------------------------------------|
| Test Credit Details  Equivalent Course Information  Test Credit  Test ID AP Component ES Test Date 04/16/2018 Data Source SCH  Equivalent Course  Course ID 014 Offer Nbr Grading Scheme AC/ | Advanced Placement<br>English Composition with Essay<br>Test Score 4.00<br>Percentile<br>753 C English Comp I [CCN]<br>C ENGL& 101<br>Credit Grading Scheme | Test Credits - Automated         OK         Cancel         Valid Attempt         Earn Credit |
| Grading Basis TRN<br>Official Grade                                                                                                    | Transfer Grading Basis                                                                                                    | Include in GPA                                                                               |
| Units Transferred<br>Repeat Code<br>Designation                                                                                                    | 5.000 Grd Pt/Unt                                                                                                    | Units Att Yes                                                                                |
|                                                                                                    | Include in FA WI Stats                                                                                                    |                                                                                              |

- 20. The **Equivalent Course Information** page disappears. The updated **Test Credit Details** tab displays.
- 21. Status updates automatically to "Accepted".
- 22. Select the **Test Credit by Term** tab.

| Test Credit Details                                                           |                | Test Credits - Auton                    |
|-------------------------------------------------------------------------------|----------------|-----------------------------------------|
| st Credit Details Test Credit by Term                                         |                |                                         |
| ancis Ren                                                                     | 2013           | 14761                                   |
|                                                                               |                | Find   View All 🛛 First 🕚 1 of 1 🕑 Last |
| Academic Career UGRD                                                          | Undergraduate  | + -                                     |
| Academic Institution WA171<br>*Model Nbr 1<br>*Transcript Level Print on Offi | Spokane CC     |                                         |
| Target Information                                                            |                |                                         |
| *Academic Program ACADM Q<br>Academic Plan                                    | Academic       | □ Include in GPA                        |
|                                                                               |                | Find View All First 🕚 1 of 1 🕑 Last     |
| *Articulation Term 2183                                                       | SPRING 2018    | Fetch Submitted                         |
| * Group Status Test ID                                                        | Test Component | Equivalent Subject / Lock               |
| 1 Accepted 1 AP                                                               | ES             | ENGL& 101 🖄 🗷 🕈 💷 🗌                     |
| Add/View Comments                                                             |                |                                         |
| Save 🔯 Return to Search 🖃 Notify                                              |                | 📑 Add 🖉 Update/Display                  |

23. The **Test Credit by Term** tab displays. **Model Status** = "Submitted".

#### 24. Select Calculate.

- 25. Select **Post**.
- 26. Select Save.

| Test Credit Details                                      |                 | Te              | est Credits - Autom   |
|----------------------------------------------------------|-----------------|-----------------|-----------------------|
| est Credit Details Test Credit by Term                   |                 |                 |                       |
| rancis Ren                                               | 201344761       |                 |                       |
| ransfer Credit Model                                     |                 | Find   View All | First 🕢 1 of 1 🕑 Last |
| Academic Career UGRD                                     | Undergraduate   |                 | + -                   |
| Academic Institution WA171                               | Spokane CC      |                 |                       |
| Academic Program ACADM<br>Admit Term                     | I Academic      |                 |                       |
| Transfer Credit Term                                     |                 | Find   View All | First 🕚 1 of 1 🕑 Last |
| Articulation Term 2018 SPRNG<br>Model Status Submitted 🕌 | Post            | ed Date<br>User | + -                   |
| Units Transferred                                        | Calculate 0.000 | Post            | Unpost                |
| ▼ FA Weeks of Instruction Stats                          |                 |                 |                       |
| Units Transferred                                        | 0.000           |                 |                       |
| Test Credits Summary                                     |                 |                 |                       |
| Units Transferred                                        | 0.000           |                 |                       |
| Save 🔯 Return to Search 😭 Notify                         |                 | Ac              | d 🖉 Update/Display    |

27. The updated **Test Credit by Term** tab displays. **Model Status** = "Posted".

| Test Credit by Term                                 |                                 | Test Credi                                    | ts - Auton  |
|-----------------------------------------------------|---------------------------------|-----------------------------------------------|-------------|
| est Credit Details Test Credit by Term              |                                 |                                               |             |
| rancis Ren                                          | 20134476                        | 1                                             |             |
| ransfer Credit Model                                |                                 | Find   View All First 🕚 1 e                   | of 1 🕑 Last |
| Academic Career UGRE<br>Academic Institution WA17   | ) Undergraduate<br>1 Spokane CC |                                               | + -         |
| Model Nbr 1<br>Academic Program ACAD                | M Academic                      |                                               |             |
| Admit Term                                          |                                 |                                               |             |
| Fransfer Credit Term                                |                                 | Find   View All First 🕚 1 of                  | 1 🕑 Last    |
| Articulation Term 2018 SPRNG<br>Model Status Posted | e p                             | osted Date 12/26/2018<br>User William Ramirez | + =         |
| Units Transferred                                   | Calculate                       | e Post Un                                     | post        |
| EA Wooks of Instruction State                       |                                 |                                               |             |
| Units Transferred                                   | 5.000                           |                                               |             |
| Test Credits Summary                                |                                 |                                               |             |
| Units Transferred                                   | 5.000                           |                                               |             |
| Save 🔯 Return to Search 🖃 Notify                    |                                 | 📑 Add 🖉 Upd                                   | ate/Display |
|                                                     |                                 |                                               |             |

### 28. Process complete.